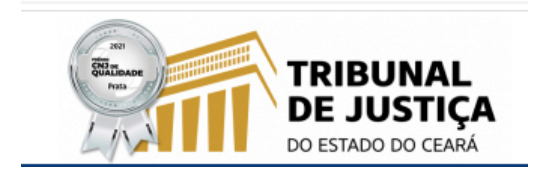

**DESBLOQUEANDO POP-UPS NO NAVEGADOR MOZILLA** 

1. CLIQUE NO BOTÃO MENU , LOCALIZADO À DIREITA DA BARRA DE ENDEREÇOS DO NAVEGADOR.

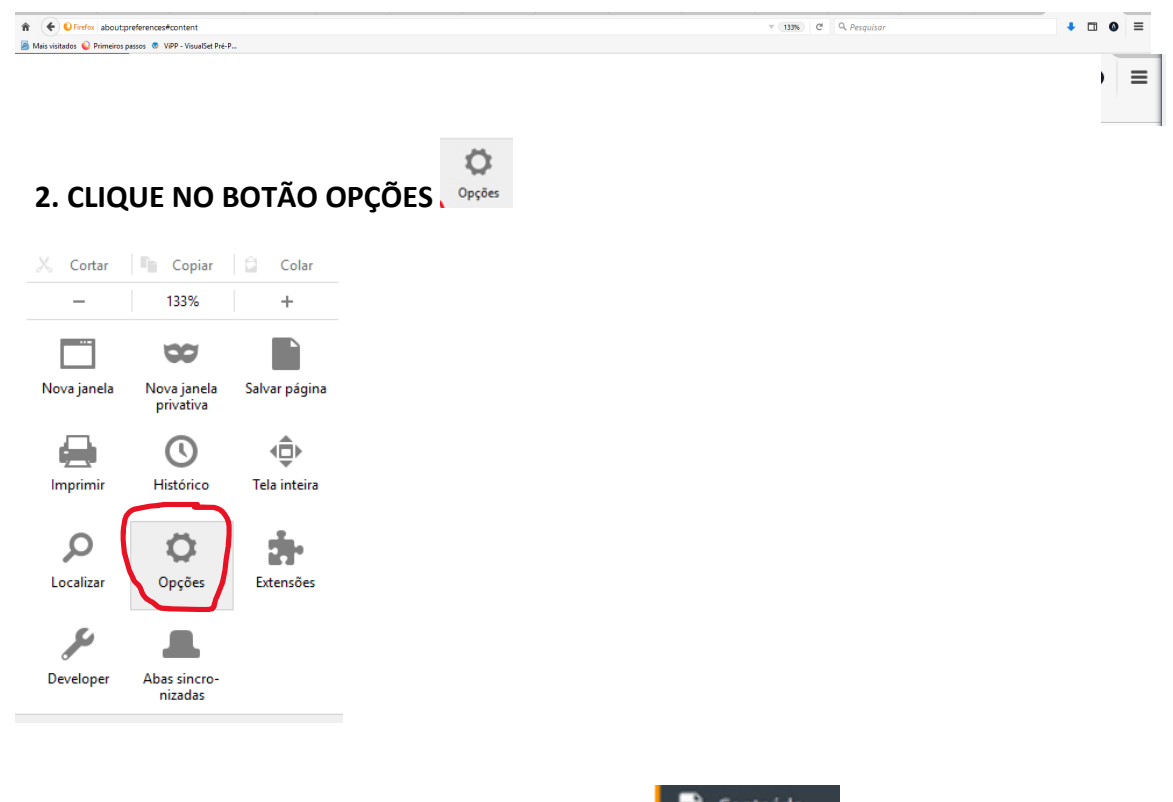

3. EM SEGUIDA CLIQUE NA OPÇÃO CONTEÚDO E, APÓS, NA LINHA QUE CONTÉM "JANELAS POPUPS".

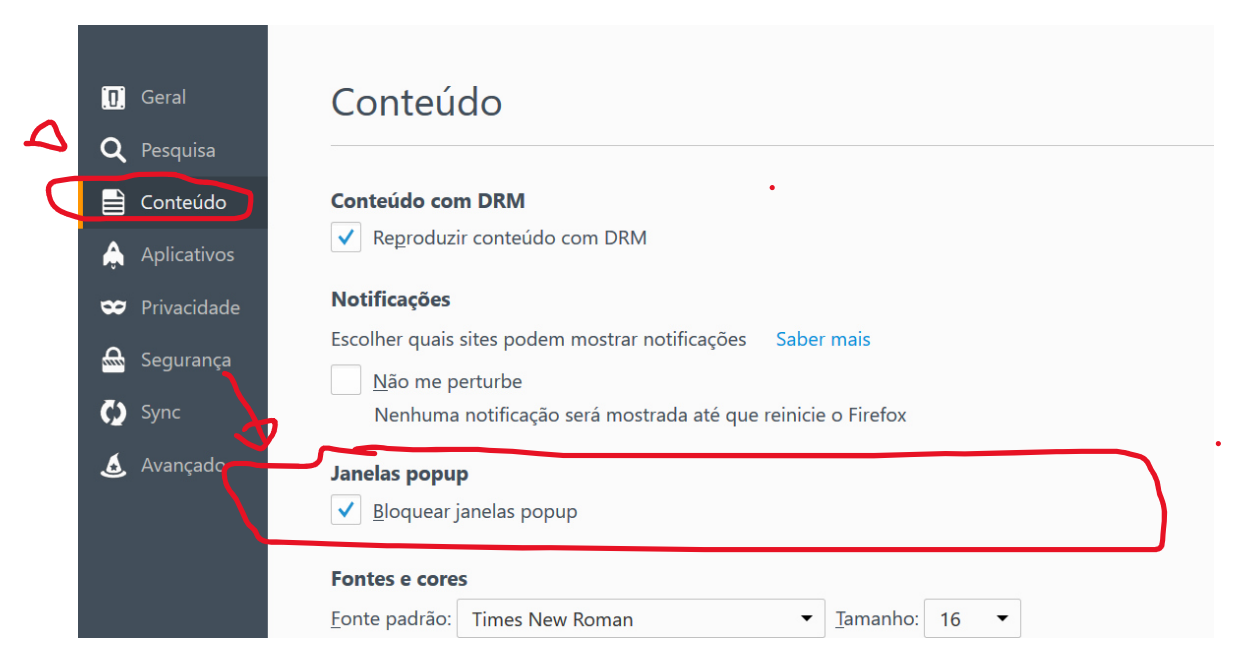

4. NA PRÓXIMA TELA COPIE O LINK SITUADO NA BARRA DE ENDEREÇO DA JANELA DO FORMULÁRIO DE PREENCHIMENTO, COLE-O NA JANELA "ENDEREÇO DO SITE", CLIQUE NO BOTÃO "PERMITIR" E FINALIZE EM "SALVAR ALTERAÇÕES"

Link na janela de endereço do navegador:

• •

•

https://sistemas-Internet.tjce.jus.br/fermoju/Guias\_jud.asp

| Geral                                                                                                    | Conteúdo                                                                                                    | ٢                 |
|----------------------------------------------------------------------------------------------------|----------------------------------------------------------------------------------------------------|-------------------|
| Image: Geral   Q Pesquisa   Pesquisa   Image: Geral de la privacidade   Image: Geral de la privacidade   Image: Ger | Conteúdo   Sites permitidos - Janelas popup     Conteúdo com DRM   Sites permitidos - Janelas popup     Reproduzir conteúd   Você pode especificar quais sites têm permissões para abrir janelas pop-up. exato do site que deseja permitir e clique em Permitir.     Notificações   Egdereço do site:     Banelas popup   Site     Você pode especificar quais sites têm permissões para abrir janelas pop-up. exato do site que deseja permitir e clique em Permitir.   Epdereço do site:     Janelas popup   Site   Estato     Marti/prequisadesezelagoe.gov.br   Permitir     Protes e cores   Hitp://www2.sefazc.gov.br   Permitir | Digite of enserve |
|                                                                                                    | Eonte padrão: Times New R<br>https://pia/teajus.br Permitr<br>Remover todos os sites<br>Idiomas<br>Escolha o idioma preferido p                                                                                                    | Salvar alterações |

5. RETORNE À TELA DO FORMULÁRIO UTILIZADO PARA A GERAÇÃO DOS DAES, PREENCHA OS CAMPOS E CLIQUE NO BOTÃO EMITIR. AO FINAL SERÃO APRESENTADOS 03 DAES EM 03 JANELAS SOBREPOSTAS ENTRE SI.